# CYPETHERM LOADS

# Manuel de l'utilisateur

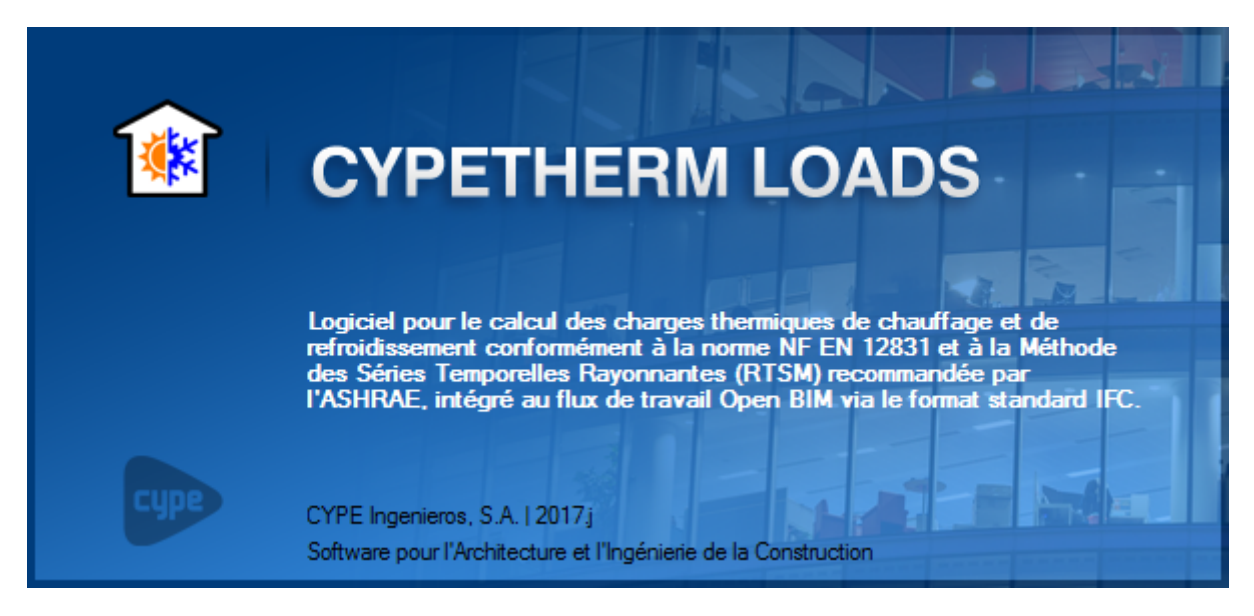

#### 2 CYPETHERM LOADS

#### IMPORTANT : CE TEXTE REQUIERT VOTRE ATTENTION

L'information contenue dans ce document est propriété de CYPE Ingenieros, S.A. et la reproduction partielle ou totale ainsi que la diffusion sous quelques forme et support que ce soit est interdite sans l'autorisation expresse et préalable de CYPE Ingenieros, S.A.. L'infraction des droits de propriété intellectuelle peut constituer un délit au sens de l'Article L.122-4 du Code de la Propriété Intellectuelle.

Ce document et l'information qui l'accompagne sont partie intégrante et indissociable de la documentation qui accompagne la Licence d'Utilisation des programmes informatiques de CYPE Ingenieros, S.A.. Par conséquent elle est soumise aux mêmes devoirs et conditions.

N'oubliez pas que vous devez lire, comprendre et accepter le Contrat de Licence d'Utilisation lors de l'installation du software et associé à cette documentation avant toute utilisation d'un des composants du produit.

Ce manuel correspond à la version du software développé par CYPE Ingenieros, S.A. au moment de sa rédaction. L'information contenue dans ce document décrit substantiellement les caractéristiques et méthodes d'utilisation du ou des programmes qu'elle accompagne. Le software associé à ce document peut être soumis à des modifications sans avis préalable.

Si vous souhaitez rentrer en contact avec CYPE Ingenieros, S.A., adressez-vous à votre Distributeur Local Autorisé ou au Service Après-Vente de CYPE Ingenieros, S.A. en consultant les coordonnées sur www.cype.fr

#### © CYPE Ingenieros, S.A. Édité à Alicante (Espagne) Windows <sup>®</sup> est une marque registrée de Microsoft Corporation<sup>®</sup>

| 0. | . Dén                    | Démarrage |                                              |  |  |  |  |
|----|--------------------------|-----------|----------------------------------------------|--|--|--|--|
|    | 0.1.                     | Ouv       | erture du logiciel                           |  |  |  |  |
|    | 0.2.                     | Orga      | anisation générale4                          |  |  |  |  |
| 1. | Sais                     | ie et     | calcul6                                      |  |  |  |  |
|    | 1.1.                     | Bibli     | iothèque6                                    |  |  |  |  |
|    | 1.1.                     | 1.        | Organisation                                 |  |  |  |  |
|    | 1.1.                     | 2.        | Locaux                                       |  |  |  |  |
|    | 1.1.3. Éléments construc |           | Éléments constructifs                        |  |  |  |  |
|    | 1.1.4                    | 4.        | Ponts thermiques linéaires                   |  |  |  |  |
|    | 1.2.                     | Proj      | et                                           |  |  |  |  |
|    | 1.2.                     | 1.        | Organisation                                 |  |  |  |  |
|    | 1.2.                     | 2.        | Éléments d'un local9                         |  |  |  |  |
|    | 1.3.                     | Мос       | dèle BIM                                     |  |  |  |  |
|    | 1.4.                     | Don       | nées de l'emplacement11                      |  |  |  |  |
|    | 1.5.                     | Cha       | rges thermiques                              |  |  |  |  |
|    | 1.5.                     | 1.        | Options de calcul                            |  |  |  |  |
|    | 1.5.                     | 2.        | Hypothèses de calcul12                       |  |  |  |  |
|    | 1.5.                     | 3.        | Actualiser les résultats12                   |  |  |  |  |
| 2. | . Rési                   | ultats    | 5                                            |  |  |  |  |
|    | 2.1.                     | Orga      | anisation des résultats13                    |  |  |  |  |
|    | 2.2.                     | Rési      | ultats                                       |  |  |  |  |
|    | 2.2.                     | 1.        | Charges de la zone13                         |  |  |  |  |
|    | 2.2.                     | 2.        | Charges du local                             |  |  |  |  |
|    | 2.2.                     | 3.        | Charges de ventilation/infiltration14        |  |  |  |  |
|    | 2.2.4                    | 4.        | Apport interne de chaleur                    |  |  |  |  |
|    | 2.2.                     | 5.        | Charge à travers les éléments constructifs15 |  |  |  |  |
| 3. | Inte                     | ropé      | rabilité BIM16                               |  |  |  |  |
|    | 3.1.                     | Imp       | ort de maquette numérique16                  |  |  |  |  |
|    | 3.1.                     | 1.        | Création d'un projet 16                      |  |  |  |  |
|    | 3.1.                     | 2.        | Options d'import                             |  |  |  |  |
|    | 3.2.                     | Sais      | ie du modèle17                               |  |  |  |  |
|    | 3.3.                     | Trai      | tement des arêtes                            |  |  |  |  |
|    | 3.4.                     | Actı      | ualisation du modèle BIM                     |  |  |  |  |
|    | 3.5.                     | Expo      | ort au format IFC                            |  |  |  |  |

# 0. Démarrage

# 0.1. Ouverture du logiciel

À l'ouverture du logiciel CYPETHERM LOADS, vous avez la possibilité de créer un nouvel ouvrage ou ouvrir un projet existant. Pour la lecture de ce manuel, nous vous invitons à cliquer sur 'Exemples' pour importer un ouvrage exemple.

|                       |                  | CYPETHERM LOAD                                                       | DS - v2018.d                                                                                                    | -                                                                                                |  | × |  |
|-----------------------|------------------|----------------------------------------------------------------------|----------------------------------------------------------------------------------------------------|--------------------------------------------------------------------------------------------------|--|---|--|
|                       | Ouvrir           | Derniers fichiers                                                    | Aide                                                                                                    |                                                                                                  |  |   |  |
|                       | Gestion Fichiers | 1 Sans fichier<br>2 Sans fichier<br>3 Sans fichier<br>4 Sans fichier | Documentation du programme  CYPETHERM Loads - Manuel de l'utilisateur  Nouveautés  Contrat de Licence des Programmes  Contrat de Licence des Programmes | E-mail Mot de passe                                                                              |  |   |  |
|                       | Exemples         | 5 Sans fichier<br>6 Sans fichier<br>Plus                             | م به A propos de                                                                                                    | Se connecter à BilMserver.center<br>Vous avez oublié votre mot de passe?<br>www.bimserver.center |  |   |  |
| Ouverture du logiciel |                  |                                                                      |                                                                                                    |                                                                                                  |  |   |  |

# 0.2. Organisation générale

Le logiciel comporte deux onglets principaux. La saisie de l'ouvrage se fait principalement dans l'onglet 'Bâtiment'. Vous pourrez gérer vos hypothèses de calcul et visualiser les résultats dans l'onglet 'Charges thermiques'.

| 11 | _        | ~                  |
|----|----------|--------------------|
| IJ | Bâtiment | Charges thermiques |
|    |          |                    |
|    |          |                    |

Onglets principaux

5

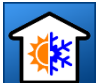

**Fichier.** Ce bouton permet de créer un nouvel ouvrage ou accéder à la gestion des fichiers. Ce menu contient aussi les fonctions d'enregistrement, d'impression avec 'Récapitulatifs' et les derniers fichiers ouverts. La gestion de votre licence électronique sera également accessible via ce bouton.

La barre supérieure du logiciel contient les icônes suivantes :

Enregistrer.

🎦 Annuler.

Rétablir.

Plans.

Barre d'outils générale :

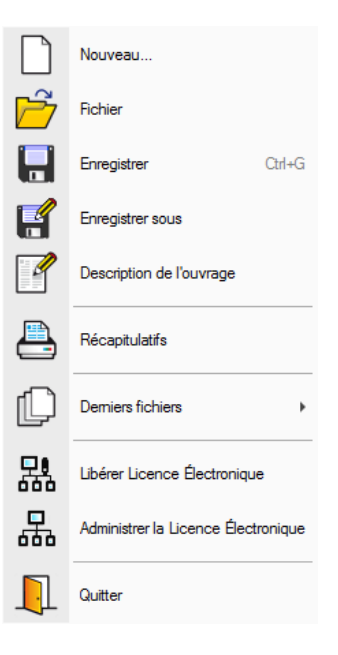

Configuration. Ce bouton permet de modifier certains paramètres par défaut du programme comme les unités de mesure, le style des documents ou la couleur de fond du logiciel.

🛷 Aide.

Chaque onglet s'organise de la manière suivante :

- 1 Menus et fonctions générales
- 2 Arborescence des éléments
- 3 Données et édition des éléments
- 4 Visualisation sur le modèle BIM

Vous pouvez, dans tout menu du logiciel, afficher les aides contextuels en appuyant sur « F1 » ou en cliquant sur les icônes bleues représentant des points d'interrogation.

Les menus d'aide à la saisie sont accessibles via flèches des bleues horizontales à droite des champs de saisie des éléments.

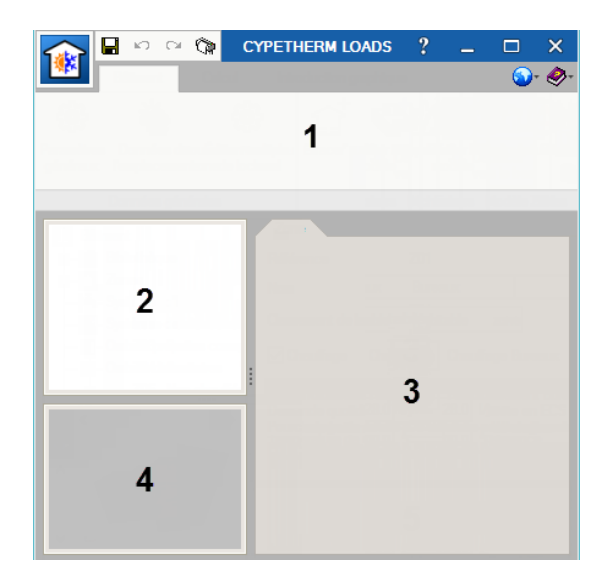

Organisation générale

# 1. Saisie et calcul

# 1.1. Bibliothèque

#### 1.1.1. Organisation

La bibliothèque comporte la référence de chacun des éléments d'un projet. C'est ici que vous devez saisir les caractéristiques des locaux, parois, baies et ponts thermiques du bâtiment.

Tout élément de la bibliothèque peut être exporté pour ensuite être importé dans une nouvelle étude.

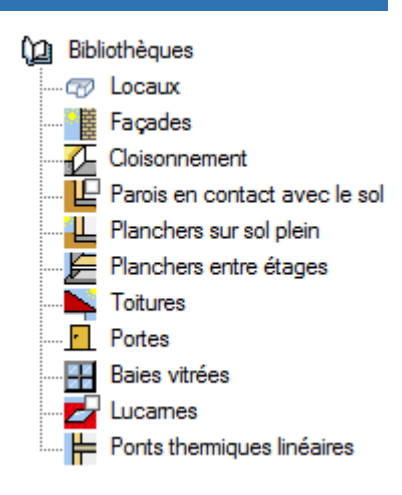

#### Bibliothèque

#### 1.1.2. Locaux

| Dibliothèques                                                                                                 | Local                                                                                                    | (Type 1) X                                                                                                    |  |  |  |
|----------------------------------------------------------------------------------------------------|----------------------------------------------------------------------------------------------------|----------------------------------------------------------------------------------------------------|--|--|--|
| Façades<br>Cloisonnementes                                                                                    | Référence Bureau                                                                                                    |                                                                                                    |  |  |  |
| <b>L</b> Parois en contact avec le sol<br><b>L</b> Planchers sur sol plein<br><b>J</b> Planchers entre étages | Classification du local Habitable V                                                                                     |                                                                                                    |  |  |  |
| Toitures<br>Portes<br>Paies vitráes                                                                           | Conditions de calcul Climatisé ~                                                                                        |                                                                                                    |  |  |  |
|                                                                                                    | Refroidissement                                                                                                    | Chauffage                                                                                                    |  |  |  |
| I 🛱 Ponts thermiques linéaires                                                                                | Température intérieur de consigne         24.0         *C           Humidité relative de calcul         50.00         % | Température intérieur de consigne         20.0         °C           Humidité relative de calcul         30.00         % |  |  |  |
| Los losquix arrivant on                                                                                       | Ventilation/Infiltration                                                                                                |                                                                                                    |  |  |  |
| premier lieu dans                                                                                             | Ventilation 18 (m³/h)/personne                                                                                          | Infiltration     0.80     m³/(h m³)      ✓                                                                              |  |  |  |
| l'arborescence de la                                                                                          | Efficacité thermique                                                                                                    |                                                                                                    |  |  |  |
| bibliothèque.                                                                                                 | Efficacité hygrométrique                                                                                                |                                                                                                    |  |  |  |
| Dans ce menu, renseignez                                                                                      | Scénario d'Utilisation                                                                                                  |                                                                                                    |  |  |  |
| les températures de                                                                                           |                                                                                                    |                                                                                                    |  |  |  |
| consigne d'un type de                                                                                         | Cccupation     20.0     m²/personne ✓                                                                                   |                                                                                                    |  |  |  |
| local, ses débits de                                                                                          | Apport de chaleur sensible 70.00 W/personne                                                                             | Apport de chaleur sensible 10.80 W/m <sup>2</sup> V                                                                     |  |  |  |
| ventilation et apports                                                                                        | Fraction radiante 0.60                                                                                                  | Apport de obsleur Isterte 0.00 W/m2 v                                                                                   |  |  |  |
| internes de chaleur avec                                                                                      | Apport de chaleur latente 45.00 W/personne                                                                              |                                                                                                    |  |  |  |
| les scénarios d'utilisation                                                                                   | Scenano d'utilisation                                                                                                   |                                                                                                    |  |  |  |
| associés.                                                                                                    |                                                                                                    |                                                                                                    |  |  |  |
|                                                                                                    | Apport de chaleur sensible 8.80 W/m <sup>2</sup> V                                                                      |                                                                                                    |  |  |  |
|                                                                                                    | Fraction au local                                                                                                    |                                                                                                    |  |  |  |
|                                                                                                    | Scénario d'utilisation                                                                                                  |                                                                                                    |  |  |  |
|                                                                                                    | Accepter                                                                                                    | Annuler                                                                                                    |  |  |  |

Locaux

Parois en contact avec le sol

Planchers sur sol plein

Planchers entre étages

Dibliothèque 

2

Ē

L

E

-

• Portes 

2 Lucarnes 📙 Ponts thermiques linéaires

Façades Cloisonnement

Toitures

Baies vitrées

7

la

# 1.1.3. Éléments constructifs

Les éléments constructifs peuvent être renseignés par couches de matériau ou de facon générique. Dans l'édition par couches, les couches sont renseignées de l'extérieur vers l'intérieur. Vous pouvez vous servir des flèches bleues pour modifier l'ordre des couches.

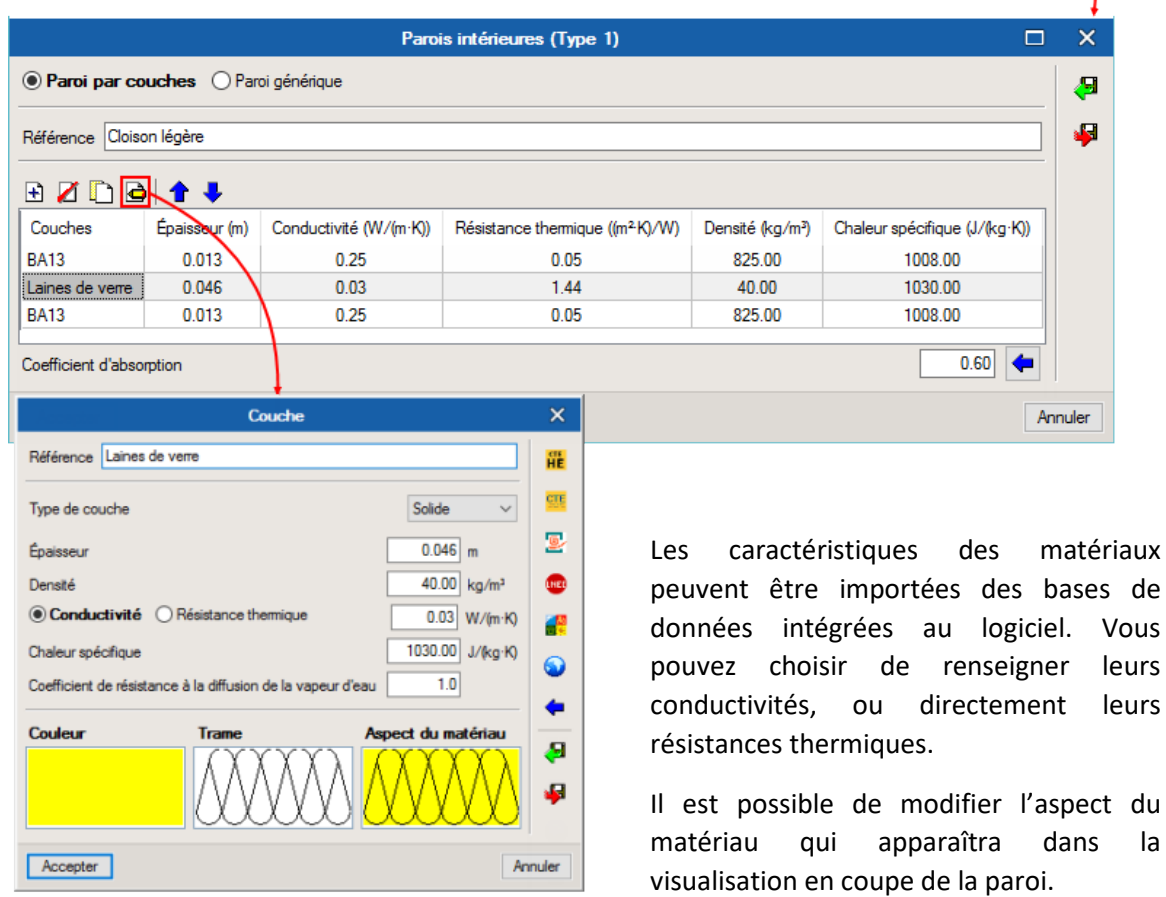

Pour les fenêtres, renseignez la 'Fraction vitrée' et la 'Fraction opaque' de la baie. Vous pouvez aussi ajouter des ombrages intérieurs ou extérieurs.

| Baie vitrée (Type 1)                                                         | ×     |
|------------------------------------------------------------------------------|-------|
| Référence Fenêtre 300x100                                                    | æ     |
| Fraction vitrée 🔽 Fraction opaque 🗖 Ombrage extérieur 🗖 Ombre intérieure     | 4     |
| Coefficient de transmission de chaleur Définition simplifiée V 1.30 W/(m²-K) |       |
| Facteur solaire du verre, SHGC Définition simplifiée 🗸                       |       |
| Incidence normale 0.63                                                       |       |
|                                                                              |       |
| Accepter                                                                     | nuler |

Éléments constructifs

# 1.1.4. Ponts thermiques linéaires

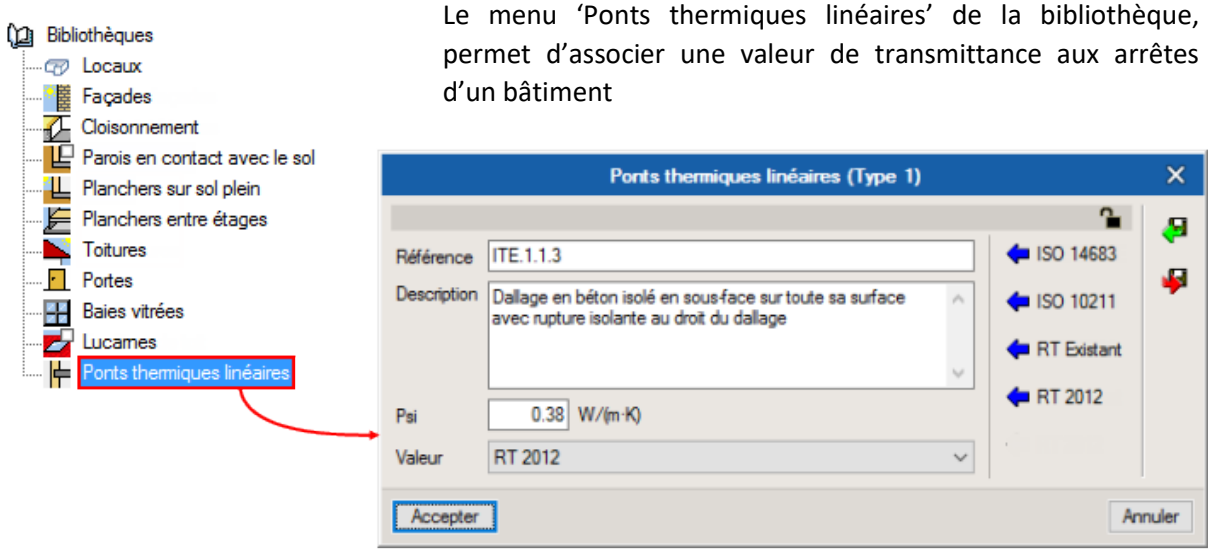

Ponts thermiques linéaires

Vous pouvez importer des valeurs conformément aux dispositions constructives de la RT2012 et autres normes, ou réaliser une analyse numérique selon l'ISO 10211.

# 1.2. Projet

# 1.2.1. Organisation

Le menu 'Projet' comporte les locaux du projet dont le type, les éléments constructifs et les ponts thermiques ont été précédemment définis dans la bibliothèque.

Dans ce menu, vous pouvez classer les locaux dans des groupes en fonction de leurs utilisations.

Vous pouvez créer de nouveaux groupes ou locaux en vous plaçant un élément de l'arborescence 'Bâtiment' et en cliquant sur les boutons 'Groupe' et 'Local'.

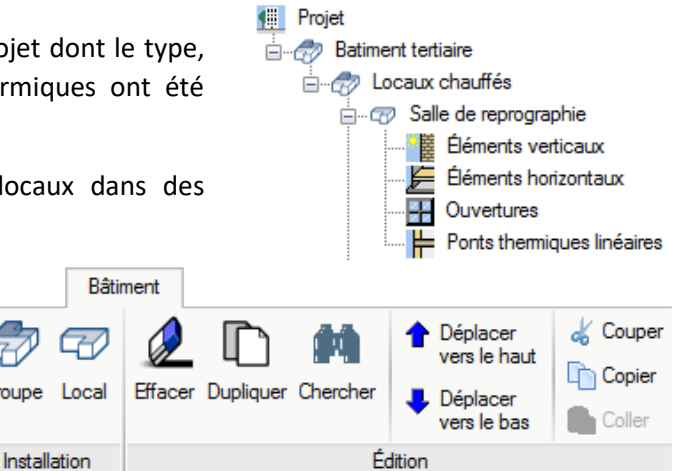

#### Organisation des zones

Vous pouvez aussi vous servir des boutons d'édition du menu 'Zones' pour 'Effacer', 'Dupliquer', 'Déplacer' et 'Copier/Coller' les zones et locaux de votre bâtiment. Pour avoir accès à ces boutons, vous devez vous placer au niveau d'une zone ou d'un local dans l'arborescence 'Zones'. Utilisez le bouton 'Edition multiple de locaux' pour réaliser des opérations plus rapidement.

Groupe

9

## 1.2.2. Local

Au niveau d'un local, vous retrouvez le type d'usage associé, l'aire du local ainsi que le volume entre le sol et le faux plafond.

C'est également dans cette fenêtre que vous pouvez renseigner la 'Puissance d'éclairage installée' si vous souhaitez la spécifier pour un local précis.

Au niveau d'un local, vous retrouvez le type associé, l'aire du local ainsi que le volume net.

|                   | ₩ Pro<br>                                  | et<br>Batiment tert<br>Cocaux | iaire<br>chauffés<br><mark>le de reprographie</mark><br>Éléments verticaux<br>Éléments horizontaux<br>Ouvertures |
|-------------------|--------------------------------------------|-------------------------------|----------------------------------------------------------------------------------------------------|
| Local             |                                            | ···· <b>F</b>                 | Ponts thermiques lineaire                                                                                        |
| Référence<br>Type | Salle de reprographie                      | ~                             |                                                                                                    |
| Surface<br>Volume | 16.4         m²           57.33         m³ |                               |                                                                                                    |
| Éclairage         | nce installée                              |                               |                                                                                                    |

Dans chaque local, vous pouvez visualiser et gérer les

éléments constructifs qui le composent ou les ponts

Local

| Туре                                                       | Bibliothèque                                                                           | Zone                | Local adjacent    | Révisé      | Scénario d'ombrages 🗆 🖂                                                                                             |
|------------------------------------------------------------|----------------------------------------------------------------------------------------|---------------------|-------------------|-------------|----------------------------------------------------------------------------------------------------|
| Façade                                                     | Paroi à isolation répartie                                                             | 8.3 m <sup>2</sup>  | -                 |             | Référence Scénario d'ombrage                                                                                        |
| Façade                                                     | Paroi à isolation répartie                                                             | 14.3 m <sup>2</sup> | -                 | ✓           | Curdeta un                                                                                                    |
| Paroi intérieure                                           | Cloison légère                                                                         | 3.2 m <sup>2</sup>  | Gaine électrique  | ✓           |                                                                                                    |
|                                                            |                                                                                        |                     |                   |             | Azimut solaire 1 (*) Altitude 1 (*) Azimut solaire 2 (*) ^ Azimut solaire 1 (*) Altitude 1 (*) Azimut solaire 2 (*) |
|                                                            |                                                                                        |                     |                   |             | 150.00 0.00 -50.00 -150.00 90.00 -50.00                                                                             |
| Facade                                                     | O Mur mitoven O Paroi                                                                  | intérieure          | O Paroi en conta  | act avec le | -50.00 0.00 -45.00 V -50.00 90.00 -45.00                                                                            |
| Type 1: Paroi<br>Zone 8<br>Angle d'inclinai<br>Orientation | i à isolation répartie V<br>3.3 m <sup>2</sup><br>ison 90.0 Ombres<br>225.0 Scénario d | Déf<br>'ombrages    | inition détaillée |             | Attracte (*)                                                                                                    |

1.2.3. Éléments d'un local

👯 Projet

🗄 🦪 🛷 Batiment tertiaire

E Cocaux chauffés

Éléments d'un local

# 1.3. Modèle BIM

Dans le cas d'une étude créée à partir de l'import d'un fichier IFC, vous visualiserez les éléments que vous éditez sur la maquette BIM dans la fenêtre de visualisation.

Dans l'édition des ponts thermiques linéaires, les arêtes du bâtiment ou des locaux traités seront en surbrillance.

Cette notion est traitée plus en détails dans la troisième partie de ce manuel.

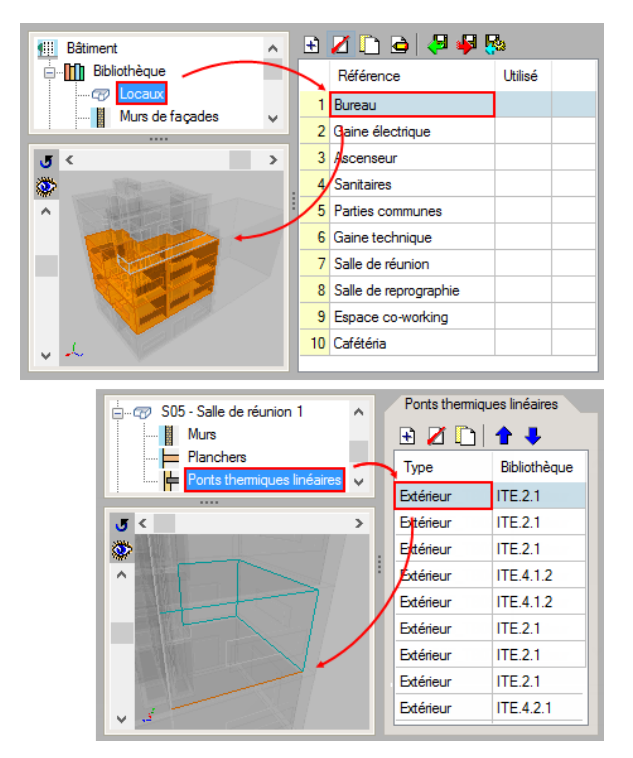

Modèle BIM

# 1.4. Données de l'emplacement

Les données météorologiques et géographiques sont accessibles via l'onglet 'Charges thermiques.

Dans cette fenêtre, vous pourrez renseigner l'altimétrie, l'orientation d'un projet, et les conditions de conceptions pour le chauffage et refroidissement, ou les importer directement de la base de données ASHRAE.

Emplacement NANTES

Latitude

Longitude

Charges thermiques 2 🗅 & Coupe T 鈉 ♠ ත් રંો Copier 📕 De Proiet Ż 47.15 ° 0.20 Coefficient de réflexion NS--1.60 \* Zone horaire 1.0

| Donnée    | s d | е   |
|-----------|-----|-----|
| l'emplace | eme | ent |

| Température extérieure n                          | ominale -5.0 °C                        |                                           | Moyenne ann                                                | uelle de la température extérieure                                         | 6.7 °C                                                          |                                                                                                    |                                   |
|---------------------------------------------------|----------------------------------------|-------------------------------------------|------------------------------------------------------------|----------------------------------------------------------------------------|-----------------------------------------------------------------|----------------------------------------------------------------------------------------------------|-----------------------------------|
| Conditions de conception                          | pour refroidissement                   |                                           |                                                            |                                                                            |                                                                 |                                                                                                    |                                   |
| Calcul des charges de<br>refroidissement par mois | Température sèche de<br>calcul<br>(°C) | Température humide<br>coïncidante<br>(°C) | Oscillation quotidienne<br>de la température sèche<br>(°C) | Oscillation quotidienne Profonde<br>de la température humide<br>(°C) rayon | eur optique du ciel<br>gagé pour le<br>nnement direct           | Profondeur optique du ciel<br>dégagé pour le<br>rayonnement diffus                                     |                                   |
| Janvier                                           | 12.9                                   | 11.6                                      | 5.6                                                        | 14.5                                                                       | ASHRAE Weat                                                     | her Data Viewer 4.0                                                                                    |                                   |
| Février                                           | 13.8                                   | 11.2                                      | 6.8                                                        |                                                                            | W                                                               | MO region 6 . EUROPE                                                                                   |                                   |
| Mars                                              | 17.1                                   | 12.5                                      | 8.0                                                        |                                                                            | R P                                                             | avs Snain                                                                                              |                                   |
| Avril                                             | 20.2                                   | 14.0                                      | 8.5                                                        |                                                                            |                                                                 | om de la station ALBACE                                                                                | TE/LOS                            |
| Mai                                               | 25.6                                   | 17.8                                      | 9.0                                                        | ASHKA                                                                      |                                                                 | ivezu centile d'hiver                                                                                  | 12/200                            |
| Juin                                              | 28.6                                   | 20.0                                      | 9.7                                                        |                                                                            |                                                                 | iveau centile d'été                                                                                    |                                   |
| Juillet                                           | 31.0                                   | 20.4                                      | 10.1                                                       |                                                                            |                                                                 | Températures annuelles                                                                                 |                                   |
| Août                                              | 30.2                                   | 20.4                                      | 10.5                                                       |                                                                            |                                                                 | Températures mensuelles                                                                                |                                   |
| Septembre                                         | 27.5                                   | 18.9                                      | 9.8                                                        | Weather Data Vie                                                           | wer 4.0.                                                        | atitude (°)                                                                                            |                                   |
| Octobre                                           | 21.8                                   | 16.8                                      | 7.7                                                        | Used with permit                                                           | asrirae.org<br>Lo                                               | ongitude (°)                                                                                           |                                   |
| Novembre                                          | 16.0                                   | 14.1                                      | 6.6                                                        |                                                                            | A                                                               | titude                                                                                                 |                                   |
| Décembre                                          | 13.9                                   | 12.8                                      | 5.6                                                        | either expressed or impl<br>you. In no event will AS                       | ongs to ASHRAE a<br>lied. The entire risk<br>GHRAE be liable to | and it is provided "as is" withou<br>as to the quality and performan<br>you for any damages, including | t warrant<br>ce of the<br>without |

# **1.5.** Charges thermiques

# **1.5.1.** Options de calcul

Dans l'onglet 'Charges thermiques accédez aux 'Options de calcul'.

| C'est ici que vous choisiss<br>méthode utilisée pou<br>calcul des charges therm<br>de chauffage. | sez la<br>r le<br>iques<br>Projet Installation                                                                                                    | E Déplacer<br>vers le haut<br>Dupliquer Chercher ← Déplacer<br>vers le bas<br>Édition ← Déplacer<br>Copier<br>Coller                                                                                             |
|--------------------------------------------------------------------------------------------------|----------------------------------------------------------------------------------------------------|----------------------------------------------------------------------------------------------------|
| Calcul de charg<br>Méthode de ca<br>Majoration o<br>Majoration o<br>Calcul des char<br>Par mois  | Options de calcul     ?       es thermiques de chauffage     alcul       alcul     Norme EN 12831 V       de la charge     5.0       de la charge par orientation     N       10.0     S     0.0       ges thermiques de refroidissement     5.0       Image Par mois     5.0       de la charge latente     5.0                                                                                                    | X<br>Vous pouvez majorer la<br>charge en fonction de<br>l'orientation.                                                                                                    |
| Accepter<br>Options de calcul                                                                    | de la charge sensible 50<br>Norme EN 12831<br>Facteur de correction par variation de température extérieure<br>✓ Facteur de relance<br>Le facteur de relance est un facteur de correction, défini dans la<br>caractéristiques du bâtiment et de l'Installation. Les annexes de co<br>pour ce paramètre en fonction du type de bâtiment, de la masse<br>de la composition de ses éléments constructís), du temps de récu<br>interne considérée pendant la déconnexion. | *<br>1.45<br>16.00 W/m <sup>2</sup><br>norme EN 12831, dépendant des<br>rette norme proposent différentes valeurs<br>de celui-ci (que le logiciel calculera à partir<br>hauffement et de la chute de température |

# 1.5.2. Hypothèses de calcul

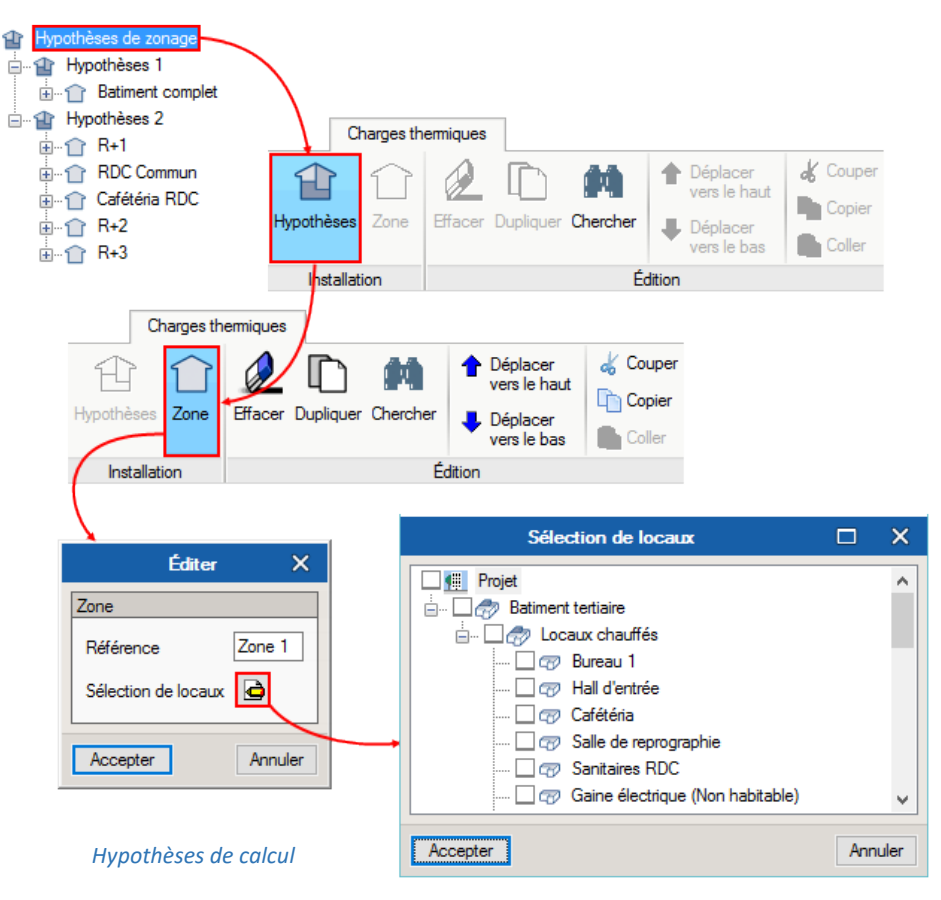

Avant d'actualiser vos résultats, gérez vos hypothèses de calcul et regroupements de locaux en créant des 'Hypothèses' et 'Zone'. Dans ces dernières, vous pouvez sélectionner les groupes et locaux précédemment définis dans l'onglet 'Bâtiment'.

# 1.5.3. Actualiser les résultats

Avec le bouton 'Actualiser les résultats' vous actualiserez à tout moment les modifications effectuées sur l'ouvrage

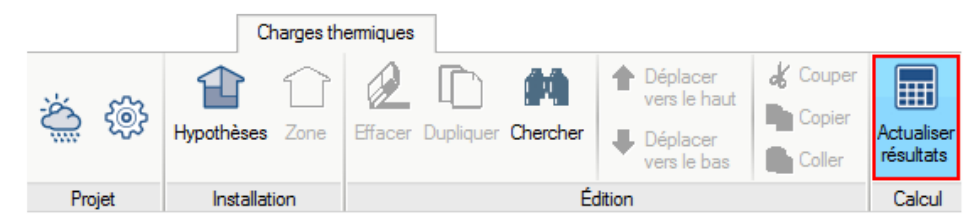

Actualiser les résultats

# 2. Résultats

# **2.1. Organisation des résultats**

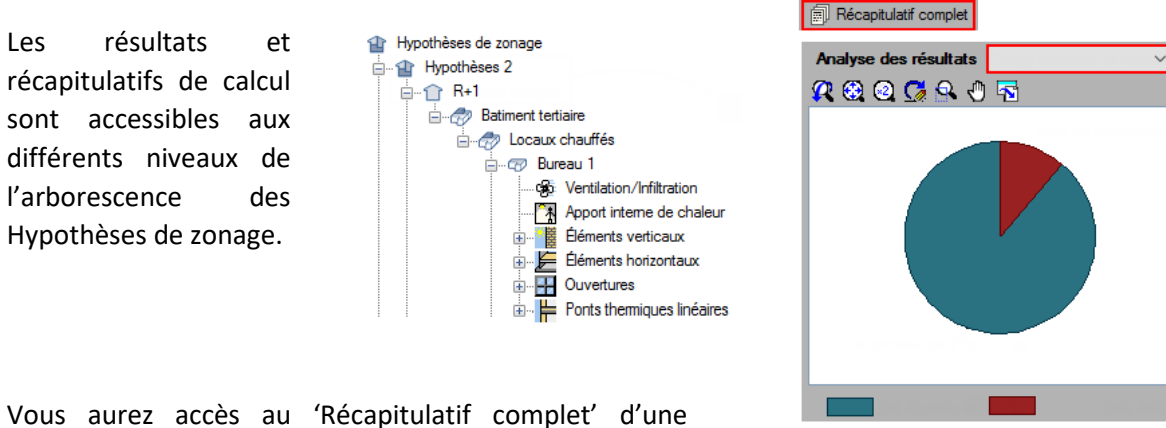

hypothèse ou d'une zone en cliquant sur chacune d'elles dans l'arborescence des hypothèses de zonage.

Organisation des résultats

Le menu déroulant 'Analyse des résultats' contient les différents graphiques d'évolution des charges et la description des calculs associés.

# 2.2. Résultats

# 2.2.1. Charges de la zone

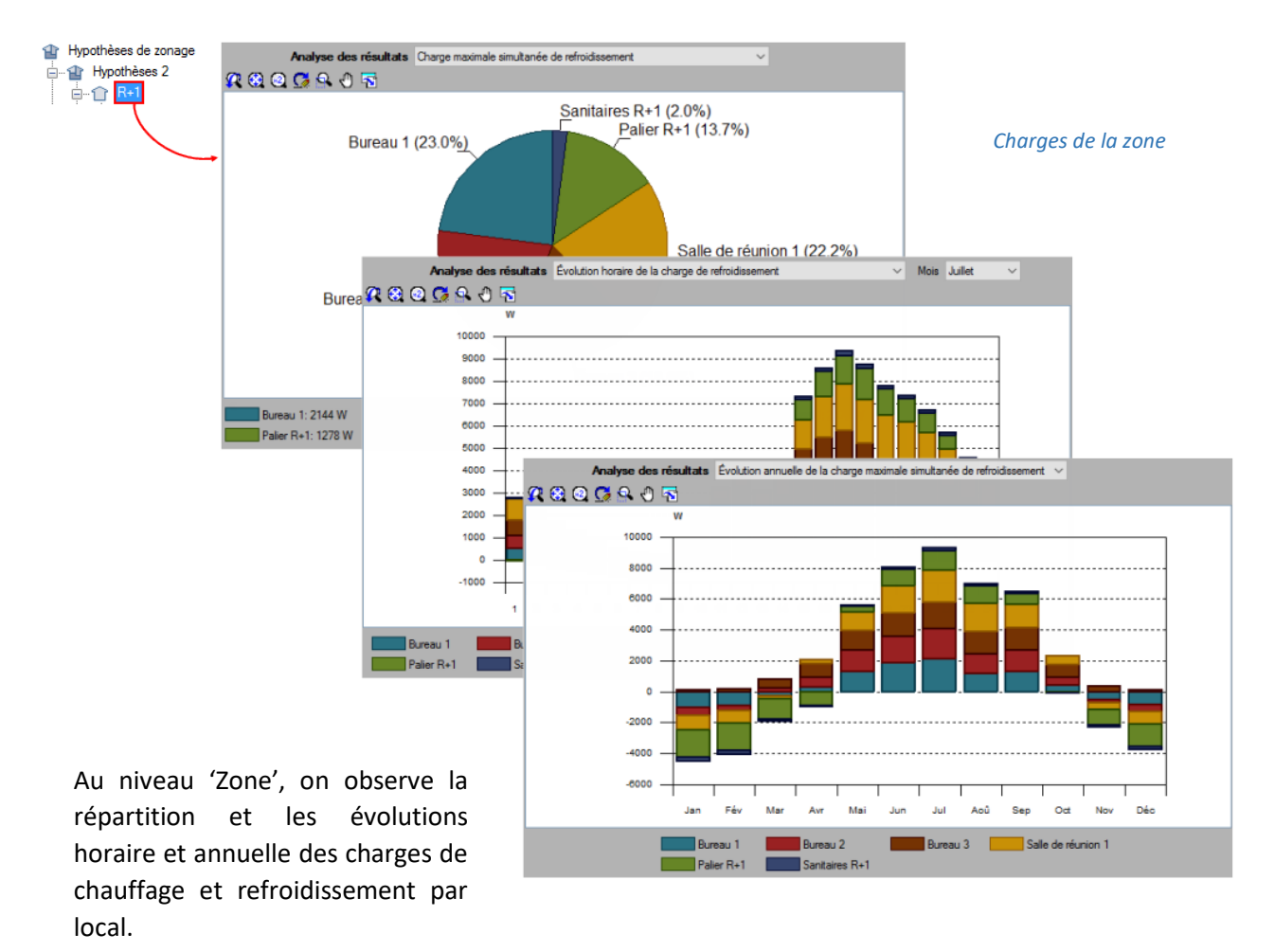

# 2.2.2. Charges du local

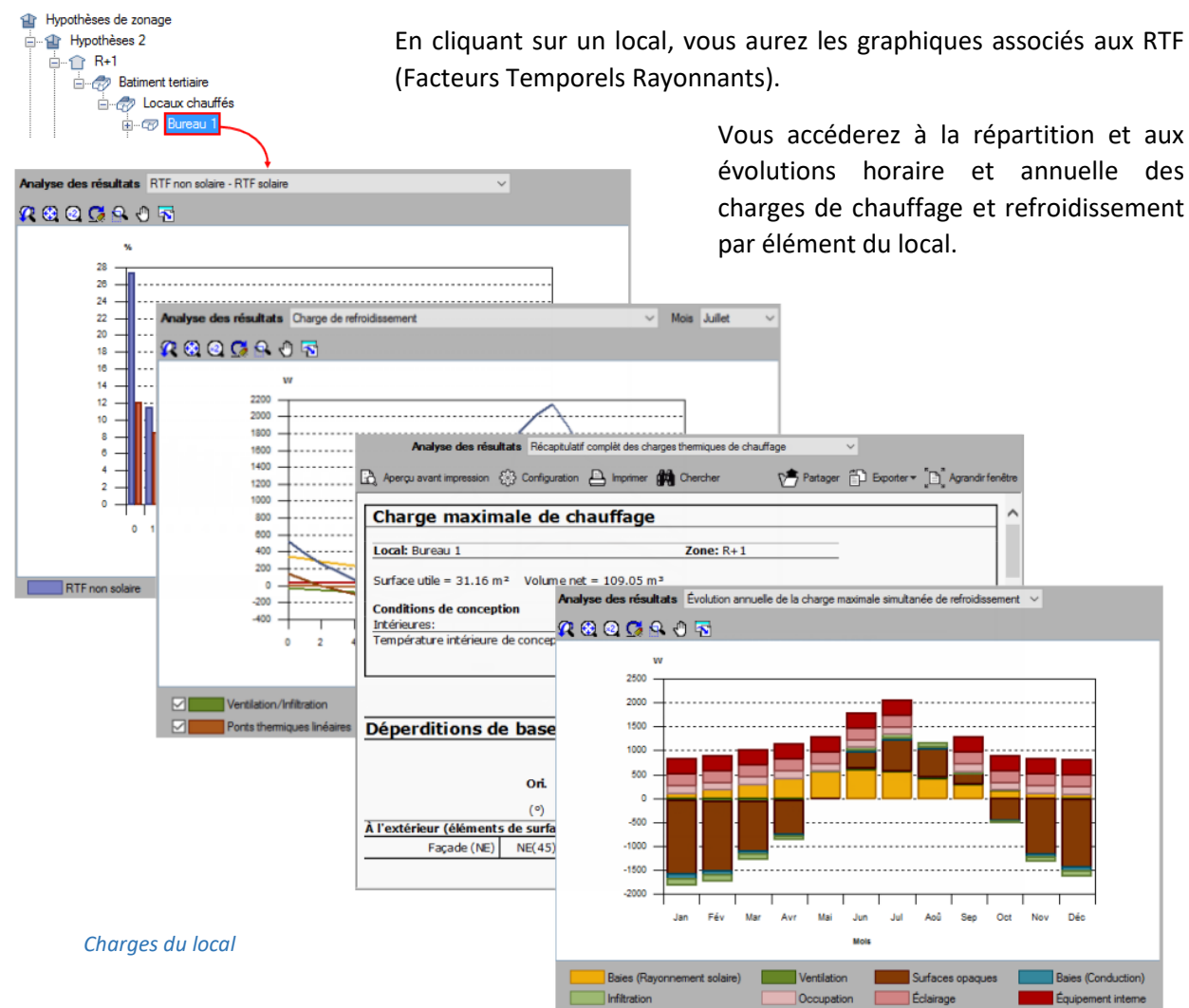

2.2.3. Charges de ventilation/infiltration

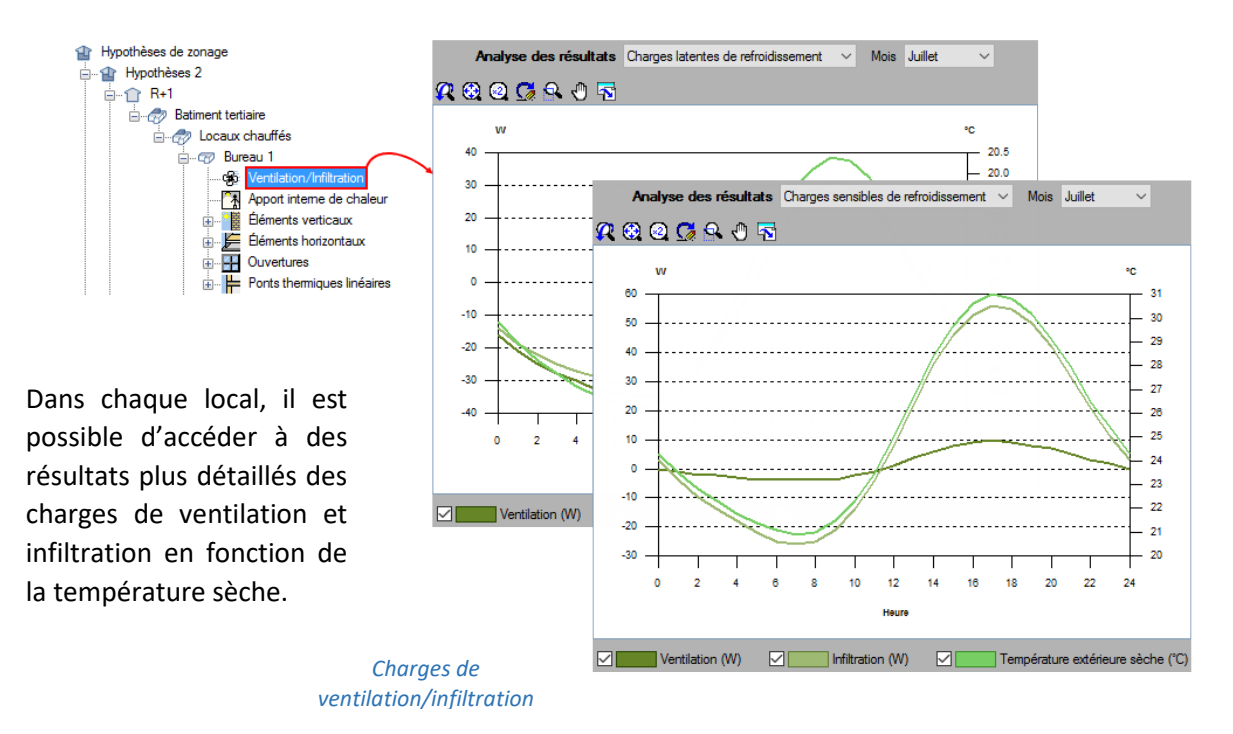

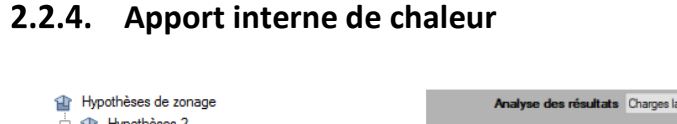

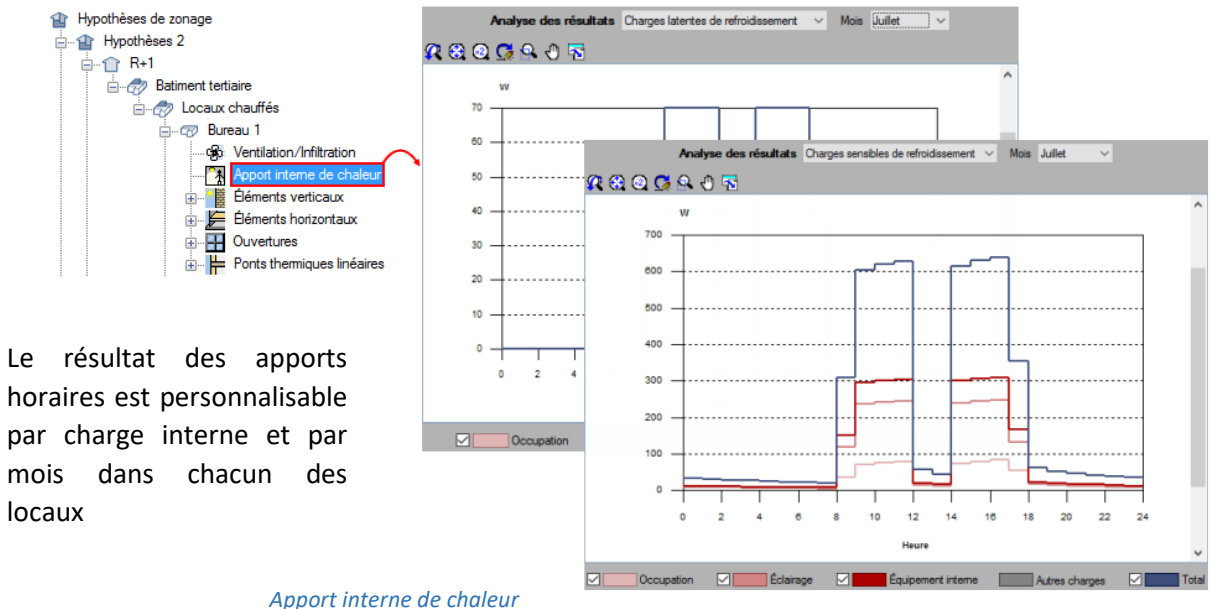

# 2.2.5. Charge à travers les éléments constructifs

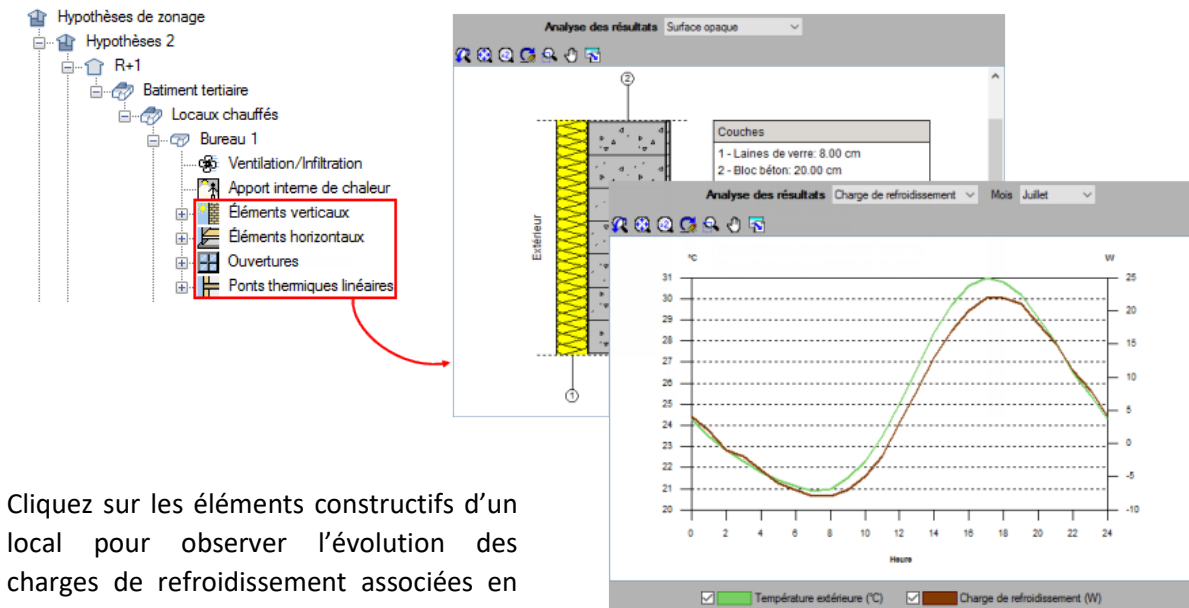

local pour observer l'évolution des charges de refroidissement associées en fonction de la température extérieure. Une coupe des éléments verticaux et horizontaux et également accessible.

Charges à travers les éléments constructifs

# 3. Interopérabilité BIM

<u>Définition</u> : Le modèle IFC est une maquette numérique du bâtiment au format IFC contenant les éléments constructifs de base 'murs, planchers, toits, portes et fenêtres, locaux et arêtes de locaux) ainsi que les relations entre ces éléments, que nous appellerons "Modèle IFC Bâtiment".

# 3.1. Import de maquette numérique

# 3.1.1. Création d'un projet

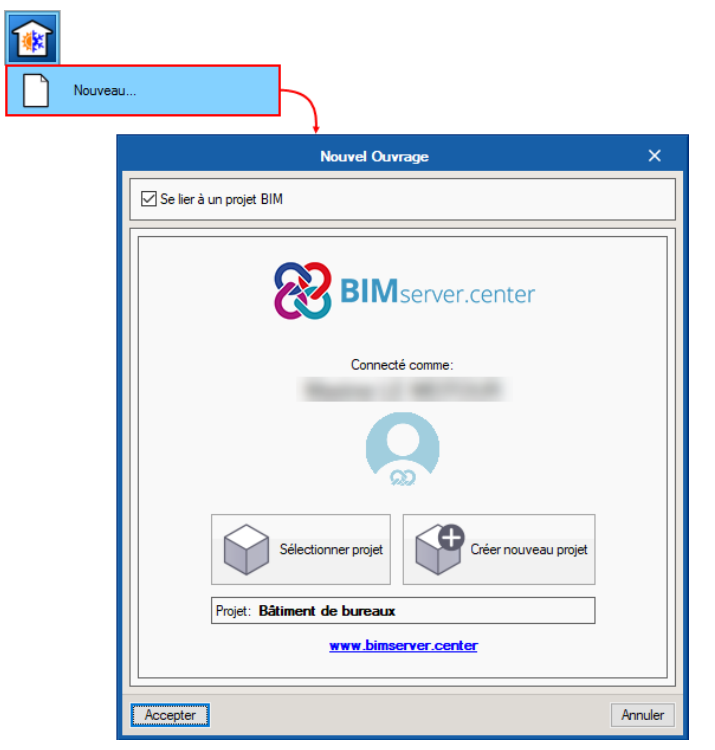

À la création d'un nouveau projet, il vous est proposé de vous lier ou non à un projet BIM. Il est conseillé de se lier afin de pouvoir effectuer les actualisations lorsqu'il y a des modifications de maquette IFC.

Si vous ne vous liez pas, vous pourrez importer une maquette IFC ou gbXML sans possibilité d'actualisation.

Création d'un projet

<u>Note</u> : pour vous lier à un projet BIM, vous devez au préalable créer un compte sur <u>BIMserver.center</u> puis le connecter dans CYPETHERM RT2012.

# 3.1.2. Options d'import

En se liant à un projet BIM, vous sélectionnez directement le projet sur BIMserver, sans vous lier, vous pouvez importer la maquette depuis un répertoire local ou de réseau.

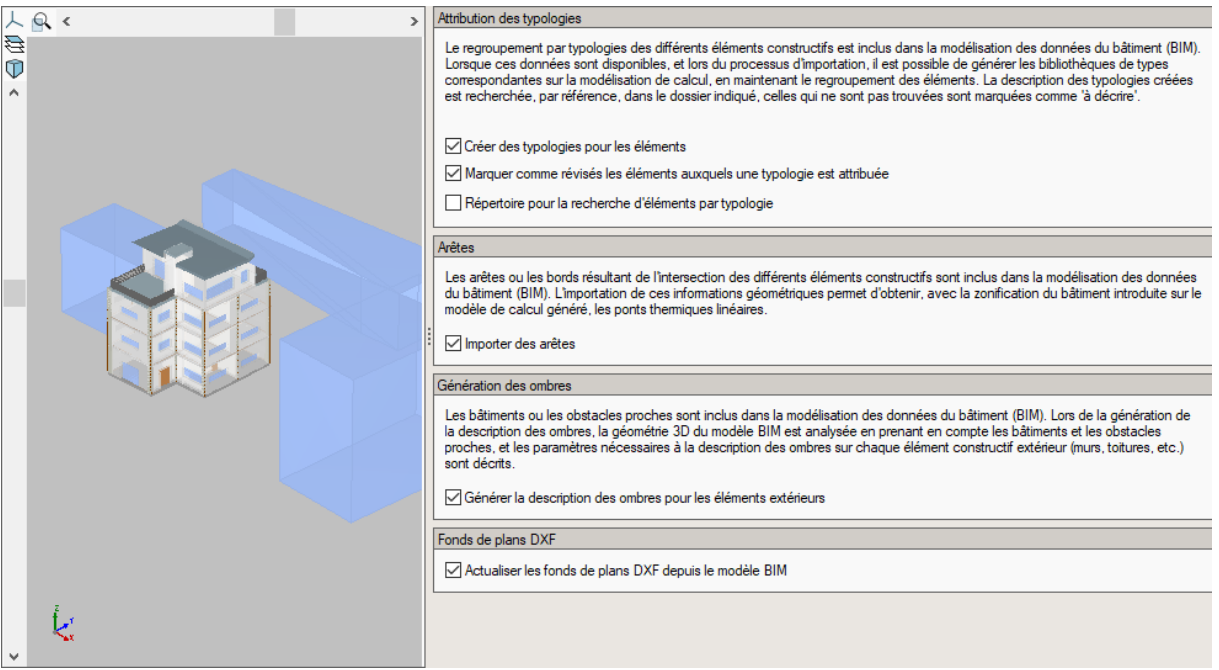

**Options d'import** 

Choisissez ensuite si vous souhaitez attribuer des typologies aux éléments de votre maquette. Cette option permet d'importer des éléments d'une bibliothèque existante.

En important des fichiers IFC exportés depuis IFC Builder, vous pourrez importer les arêtes de vos bâtiments pour la définition des transmissions thermiques.

# 3.2. Saisie du modèle

Une fois la maquette BIM importée, ses éléments constructifs seront classés par typologie dans la bibliothèque. Vous devez ensuite les définir pour faire disparaître le message d'erreur qu'ils affichent.

Les répertoires dont les éléments restent à définir sont marqués de points d'exclamation, dépourvus d'éléments, ils seront munis de petits carrés blancs.

![](_page_16_Figure_10.jpeg)

Les croix rouges apparaissant dans la colonne 'Utilisé' indiquent qu'un élément n'est pas ou n'est plus présent dans la maquette BIM.

# 3.3. Traitement des arêtes

![](_page_17_Picture_2.jpeg)

Dans les options choisies, vous pouvez

thermiques et de supprimer celles qui

Module développé dans le cadre du projet d'investigation initulé 'Développement d'un software pour l'intégration de l'analyse numérique des ports themiques dans le calcul de la demande énergétique des bâtiments , financé par le Centre pour le Développement Fachundogue Industrie (LOTI), contancé par le Fond Européen de Développement Régional (FEDER)' et rélaisé en collaboration avec le Groupe d'ingénierie Energétique 'du Dépatement de Systèmes Industriels' de l'Université Mguel Hemández de Eiche (Alcante).

permet

cocher l'analyse numérique des ponts thermiques, ou définir manuellement leurs valeurs selon leurs dispositions constructives.

![](_page_17_Picture_6.jpeg)

Analyse numérique des ponts thermiques linéaires (EN ISO 10211)

# 3.4. Actualisation du modèle BIM

![](_page_18_Figure_2.jpeg)

Si à l'import, vous avez choisi de vous 'Lier à un modèle BIM', chaque actualisation du modèle IFC Bâtiment sera signalée par un triangle d'avertissement au niveau du bouton 'Actualiser'.

Cliquez sur ce bouton pour actualiser les modifications géométriques subies par la

maquette IFC.

Vous pourrez alors choisir les éléments à modifier ou à supprimer. N'importer pas les arêtes si vous souhaitez conserver la définition de vos ponts thermiques intacte.

# 3.5. Export au format IFC

| Éléments nouveaux dans le modèle BIM actuel                                         |
|-------------------------------------------------------------------------------------|
| Inclure dans le modèle de calcul les nouveaux éléments du modèles BIM               |
| Éléments modifiés dans le modèle BIM actuel                                         |
| Actualiser les éléments du modèle de calcul qui ont été modifiés dans le modèle BIM |
| Actualiser les éléments du modèle de calcul même si ils ont été révisés             |
| Actualiser les éléments du modèle de calcul même si ils ont été modifiés            |
| Récupérer les éléments supprimés du modèle de calcul                                |
| Éléments supprimés dans le modèle BIM actuel                                        |
| Supprimer les éléments du modèle de calcul qui ont été éliminés dans le modèle BIM  |
| Supprimer les éléments du modèle de calcul même si ils ont été révisés              |
| Supprimer les éléments du modèle de calcul même si ils ont été modifiés             |
| Attribution des typologies                                                          |
| Créer des typologies pour les éléments                                              |
| Marquer comme révisés les éléments auxquels une typologie est attribuée             |
| Répertoire pour la recherche d'éléments par typologie                               |
| Arêtes                                                                              |
| Importer des arêtes                                                                 |
| Génération des ombres                                                               |
| Actualiser la description des ombres pour les éléments extérieurs                   |
| Fonds de plans DXF                                                                  |
| Actualiser les fonds de plans DXF depuis le modèle BIM                              |
|                                                                                     |

Actualisation du modèle BIM

| Charges th      |               |  |               |
|-----------------|---------------|--|---------------|
| (<br>Actualiser | 8<br>Exporter |  | Avec<br>forma |
|                 |               |  | Nom d         |
| Modèle          | CYF           |  |               |

Dans CYPETHERM LOADS, vous pouvez exporter votre étude au format IFC en cliquant sur le bouton 'Exporter' dans l'onglet 'Charges thermiques'.

Export au format IFC

|                                                                                                    |                                                                                                    | ~                                          |
|----------------------------------------------------------------------------------------------------|----------------------------------------------------------------------------------------------------|--------------------------------------------|
| Avec cette option, est généré un fichier avec les résultats des charges thermiques pour chaque local au<br>format 'IFC', lié au modèle BIM du bâtiment. |                                                                                                    |                                            |
| Nom du fichi                                                                                                    | ier                                                                                                    |                                            |
| CYPETHE                                                                                                    | ERM LOADS - Bâtiment de bureaux                                                                                                    |                                            |
| Description j                                                                                                    | ointe                                                                                                    |                                            |
| Etude charges de chauffage et refroidissement d'un bâtiment de bureaux                                                                                  |                                                                                                    |                                            |
| Sélection de<br>Si vous ave<br>d'elles, à pi<br><b>() La mê</b> r<br>() Une hyp                                                                         | Inypothèse à exporter<br>az défini plusieurs hypothèses de regroupement des locaux, vous<br>artir de laquelle seront calculées et exportées les charges thermiq<br>me hypothèse pour le chauffage et le refroidissement<br>pothèse pour le chauffage et une autre pour le refroidissement | devez sélectionner l'une<br>ues par local. |
| Exporter                                                                                                    | Référence                                                                                                    | Description                                |
| <ul><li>✓</li></ul>                                                                                                    | Hypothèses 1                                                                                                    | Climatisé                                  |
|                                                                                                    | Hypothèses 2                                                                                                    | Climatisé                                  |
| Accepter                                                                                                    | ]                                                                                                    | Annuler                                    |

Exportation au format 'IEC

# 20 CYPETHERM LOADS